## Product selection Micro PLC CAN 9-30V Rev-F in MRS Developers Studio

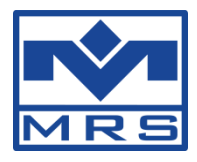

Please download at first our newest version of <u>Developers Studio Version 1.39.31</u>.

After you have finished the installation of Developers Studio 1.39.31 you can choose the hardware revision-F by entering the order number 1.107.310.001

## Procedure with a new project

Click on "Create new project" and choose the correct product database by entering the module order number and take care the correct revision F is selected.

| MRS Developers Studio V1.39.31                |               |                             |                       |                                                      |          |  |
|-----------------------------------------------|---------------|-----------------------------|-----------------------|------------------------------------------------------|----------|--|
| File Graphical programming                    | MCU flasher E | xtras Help                  |                       |                                                      |          |  |
| 💻 Graphical programming                       |               |                             | X                     |                                                      |          |  |
| Opened project:                               |               |                             |                       |                                                      |          |  |
| Open projec                                   | t             | Create new                  | project               |                                                      |          |  |
| EDIT CAN_DB                                   |               | Edit more DBs               |                       |                                                      |          |  |
| Project CAN-Baudrate                          |               |                             |                       |                                                      |          |  |
| CAN_BUS_0 -                                   | 125kBit 🚽     |                             |                       |                                                      |          |  |
| Baudrate Oscillator Ju * Create new project   |               |                             |                       |                                                      |          |  |
|                                               | Order nr: 1,  | . 107 . 310 . 001           | 1.107.310.001         | Micro SPS CAN F 9-30 V<br>Micro SPS CAN F 9-30 V mit | PW/M out |  |
|                                               | Product: uSP  | S-CAN_HSD                   | 1.107.310.0011        | Micro SPS CAN F 9-30 V mit                           | PWM out  |  |
| In FUP available In- and output ( Revision: F |               |                             |                       |                                                      |          |  |
| Names 1/0s                                    | Project name: | uSPS-CAN_HSD_F_             |                       |                                                      | 3        |  |
| Status display:                               | Create in:    | C:\Program Files\MRS_Develo | ppers_Studio\CANgraph | n\projects\3-Testprogramme                           |          |  |
|                                               | Choose Eagle: | 5.12.0 -                    |                       | ОК                                                   | Cancel   |  |
| Open log-window                               | Close         | e Eagle                     | Close                 |                                                      |          |  |

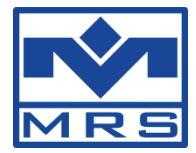

## Procedure by converting an existing software to the new hardware revision-F

Please notice that a existing Software from revision-E will only works on revision-F if the project has been saved and compiled with the new product database.

| Please proceed as follows:                                                                                                    |                                   |  |  |  |  |
|----------------------------------------------------------------------------------------------------|-----------------------------------|--|--|--|--|
| MRS Developers Studio V1.39.31                                                                                                    |                                   |  |  |  |  |
| File Graphical programming MCU flasher Extras Help                                                                                                    |                                   |  |  |  |  |
| 💻 Graphical programming                                                                                                    |                                   |  |  |  |  |
| Opened project: USPS_CAN_E_Vergleich_EzuF                                                                                                    |                                   |  |  |  |  |
| Update project                                                                                                    | Save Project as                   |  |  |  |  |
| EDIT CAN_DB                                                                                                    | Edit more DBs                     |  |  |  |  |
| Project CAN-Baudrate                                                                                                    |                                   |  |  |  |  |
| CAN_BUS_0 → 125 kBit →                                                                                                    |                                   |  |  |  |  |
| Baudrate         Oscillator         Jump_Width         Prescaler         Time_Segment1         Time_Segment2           125 kBit         4 MHz         2         2         13         2 |                                   |  |  |  |  |
| START EAGLE                                                                                                    |                                   |  |  |  |  |
| In FUP available In- and outputs:                                                                                                    | compiling manually: Choose Eagle: |  |  |  |  |
| Names I/Os                                                                                                    | Compile 5.12.0 -                  |  |  |  |  |
| - Status display:<br>CAN-data points are read out from CAN_DP.mdb<br>Project folder has not been updated                                                                               |                                   |  |  |  |  |
| Open log-window                                                                                                    | e Eagle Close                     |  |  |  |  |

Click on "Save Project as" which opens the product selection:

| MRS Developers Studio V1.39.                   |                                                                                                    |  |  |  |  |  |
|------------------------------------------------|----------------------------------------------------------------------------------------------------|--|--|--|--|--|
| File Graphical programming                     | /CU flasher Extras Help                                                                                               |  |  |  |  |  |
| 💻 Graphical programming                        |                                                                                                    |  |  |  |  |  |
| Opened project:                                | JSPS_CAN_E_Vergleich_EzuF                                                                                             |  |  |  |  |  |
| Update projec                                  | st Save Project as                                                                                                    |  |  |  |  |  |
| EDIT CAN_D                                     | B Edit more DBs                                                                                                    |  |  |  |  |  |
| Project CAN-Baudrate                           |                                                                                                    |  |  |  |  |  |
| CAN_BUS_0 👻                                    | 125 kBit 👻                                                                                                    |  |  |  |  |  |
| Baudrate Oscillator Ju                         | * Save project as                                                                                                    |  |  |  |  |  |
| 125 kBit _ 4 MHz                               | Order nr: 1. 107 . 310 . 001 1.107.310.001 Micro SPS CAN F 9-30 V<br>1.107.310.001 Micro SPS CAN F 9-30 V mit PWM out |  |  |  |  |  |
|                                                | Product: uSPS-CAN_HSD  T1.107.310.0011 Micro SPS CAN F 9-30 V mit PWM out                                             |  |  |  |  |  |
| In FUP available In- and outputs:              | Revision: F                                                                                                    |  |  |  |  |  |
| Names I/Os                                     | Project name: uSPS-CAN_HSD_F_ Vergleich_EzuF                                                                          |  |  |  |  |  |
| Status display:<br>CAN-data points are read ou | Create in: C:\Program Files\MRS_Developers_Studio\CANgraph\projects\3-Testprogramme                                   |  |  |  |  |  |
| Project folder has not been i                  | Choose Eagle: 5.12.0 -                                                                                                |  |  |  |  |  |
| Open log-window                                | Close Eagle Close                                                                                                    |  |  |  |  |  |

Please choose the correct product database by entering the order number. **Take care that revision-F is selected.** And press on "OK".

Please check now the project if all data are converted properly and then compile the project again.